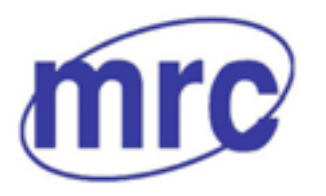

**Laboratory Equipment Manufacturer** www.mrclab.com

# **Operation Manual for Tensile Testing Machine B1/E TYPE**

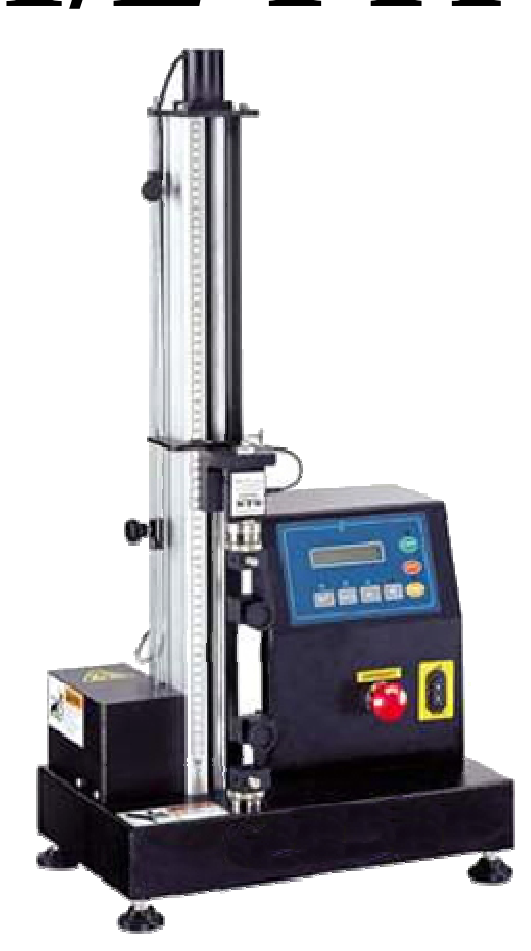

### PLEASE READ THIS MANUAL CAREFULLY BEFORE OPERATION

3, Hagavish st. Israel 58817 Tel: 972 3 5595252, Fax: 972 3 5594529 mrc@mrclab.com

MRC.VER.01-5.12

# Index

| Attention                                 | 3  |
|-------------------------------------------|----|
| ■Maintenance/Examination                  | 6  |
| ■Replacing spare parts                    | 7  |
| ■Preface                                  | 8  |
| ■Name plate                               | 9  |
| Chapter 1 Transportation                  | 10 |
| Chapter 2 Installatuion                   | 11 |
| Chapter 3 Name and function of each part  | 13 |
| Chapter 4 Control Panel                   | 20 |
| 4.1 Control Panel                         | 20 |
| 4.2 Keypad                                | 21 |
| 4.3 Function and Set up                   | 22 |
| 4.3.1 Test conditions setting             | 22 |
| 4.3.2 Test result setting                 | 25 |
| 4.3.3 Machine stop setting                | 28 |
| 4.3.4 Hardware setting                    | 29 |
| 4.3.5 Calibration                         | 33 |
| 4.3.6 Error message                       | 33 |
| Chapter 5 First time testing              | 35 |
| 5.1 Curves                                | 35 |
| 5.2 Example of testing method             | 36 |
| Chapter 6 Circuit system                  | 38 |
| Chapter 7 Maintenance and troubleshooting | 43 |
| 7.1 Maintenance                           | 43 |
| 7.2 The maintain of long usage            | 43 |
| 7.3 Troubleshooting                       | 44 |

Do not block the heat dissipating holes

or put the foreign particles into them.

# ■Attention

Read and understand the following safety precautions in order to eliminate the risk of damages on machinery and physical damage to the operators and other people during the operation. The following symbols are used to indicate the degrees of hazard seriousness possibly occurred when you fail to comply with the safety precautions :

| DAN DAN                                                                        | AGER: Indicates a pote<br>avoided, will                                                                                       | entially hazardou<br>result in death or | s situation, which if not<br>serious damage.                  |
|--------------------------------------------------------------------------------|----------------------------------------------------------------------------------------------------|-----------------------------------------|---------------------------------------------------------------|
|                                                                                | ATTENTION: Indicates a potentially hazardous situation, which if not avoided, will result in minor injury or property damage. |                                         |                                                               |
| The following symbol                                                           | ls indicate what you mu                                                                                                    | st do or must not                       | do                                                            |
|                                                                                | s that the operation is pro                                                                                                   | phibited to do                          |                                                               |
| Indicates                                                                      | that the operation must                                                                                                    | be done.                                |                                                               |
|                                                                                |                                                                                                    | DANGER                                  | 2                                                             |
| Do not subject the<br>corrosive or flame<br>combustibles.<br>The failure could | product to water,<br>nable gases, and<br>result in fire.                                                                      | •                                       | Ground the earthterminal of the moto and driver without fail. |
|                                                                                |                                                                                                    |                                         | N                                                             |

Do not give strong impact shock to the driver and the motor.Failure to observe this instruction could result in damages.

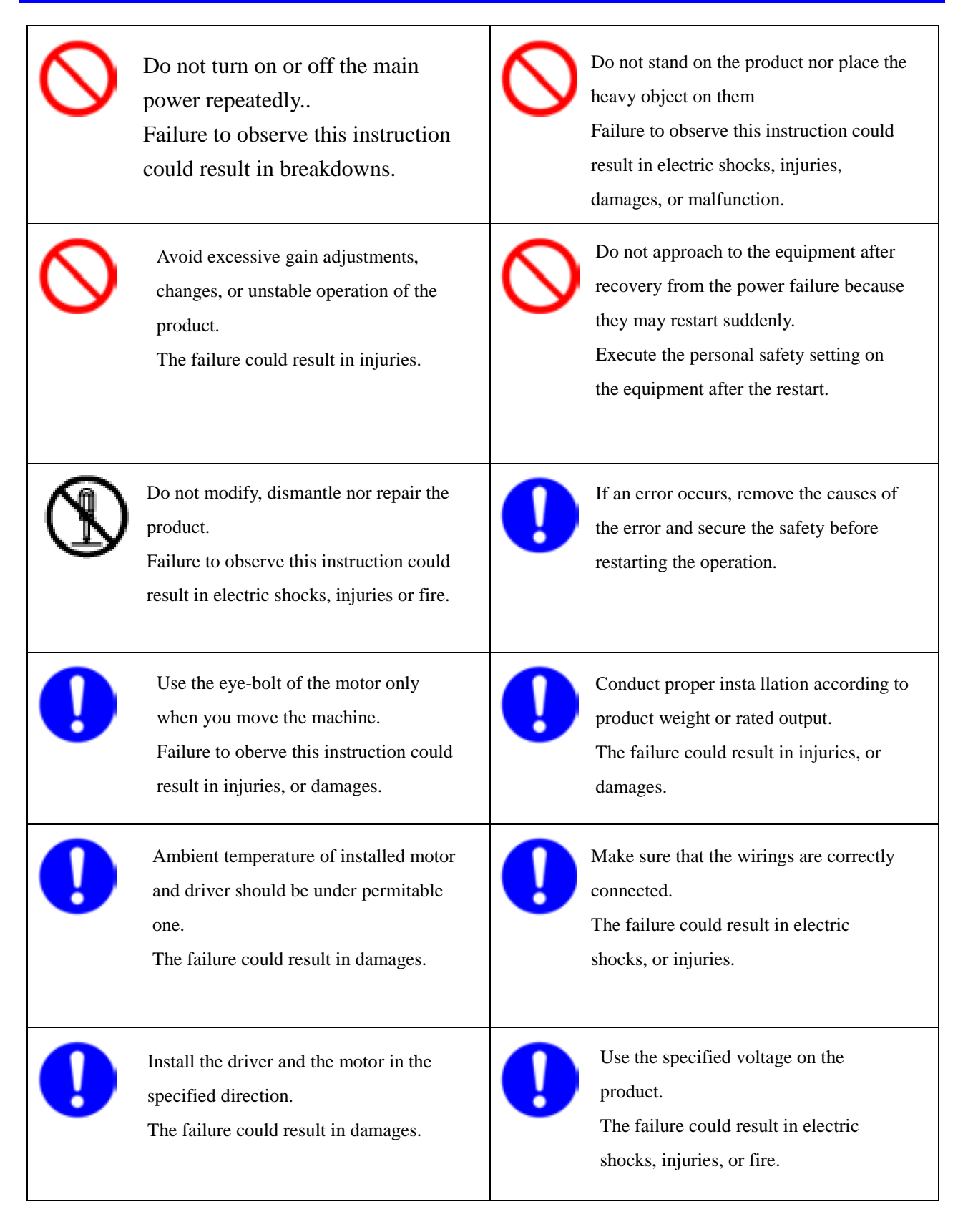

Keep crosshead before working on around crosshead strund cluzers crosshead stop m

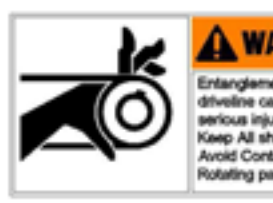

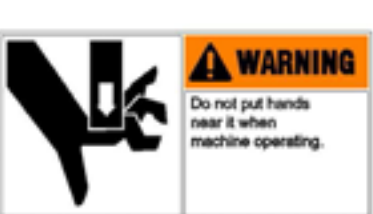

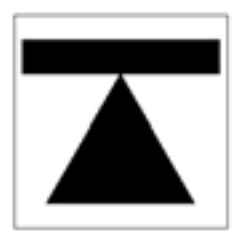

This sign remind users would have dangerous for head.

Do not touch the rotating portion of the motor while it is running..

This sign remind users would have dangerous for hand.

This sign remind user that here is transporting fulcrum.

# ■Maintenance/Examination

Please maintain the machine on a regular time schedule.

#### Notice for maintain and examination

- (1) Turn on and turn off the power should be done by professional staff.
- (2) After turning off power, use high –voltage to charge inside circuit temporarily. Before examination, cut off the power first, and wait until the LCD panel totally close (about 15 minutes) then start examination.
- (3)When use insulating resistance measurement of the driver, please pull out all wiring of the driver first. When connect with wiring state, it is likely to cause damages to the driver.

#### Examination items and period

Environmental condition: Annual average temperature is 30 degrees; load rate is under 80%, average working hour: under 5 hours every day

| Name       | Period   | Check item                                                   |
|------------|----------|--------------------------------------------------------------|
| Daily      | Daily    | Confirm temperature, humidity, dust, dust, foreign           |
|            |          | matter, etc.                                                 |
|            |          | <ul> <li>Unusually shake, unusual sound</li> </ul>           |
|            |          | ➤ Whether the voltage of the power is normal                 |
|            |          | <ul><li>Whether has rare delicacy</li></ul>                  |
|            |          | ➢ Whether wastepaper are in every air outlet                 |
|            |          | ➢ Whether it is damaged to mix the line                      |
|            |          | <ul><li>Whether has release situation with tensile</li></ul> |
|            |          | machine.                                                     |
|            |          | <ul> <li>Whether has garbage in crossbar</li> </ul>          |
|            |          | > The clean condition of adaptor                             |
| Periodical | Annually | Whether the loosed situation on fixed tight                  |
|            |          | <ul> <li>Whether High-temperature sign</li> </ul>            |
|            |          | $\succ$ Whether the tension of the drive belt is normal      |
|            |          | ➤ Whether the slide bar is lubricating                       |

\*Please accord with the following list, inspect at ordinary times and regularly.

[Attention] If user finds error according to the above items while regularly checking, please change examination period.

# ■Replacing spare parts

According to the environmental condition, has different operation method. When happened unusually, must change immediately (repair) Part.

| Forbid disassembling the machine body should be actried out by authorized dealers. |                                 |                                                                                                    |                                                                    |  |
|------------------------------------------------------------------------------------|---------------------------------|----------------------------------------------------------------------------------------------------|--------------------------------------------------------------------|--|
| product name                                                                       | Differentiation                 | The standard changed time                                                                          | remark                                                             |  |
| Driver                                                                             | Capacitor                       | About 5 years                                                                                      |                                                                    |  |
|                                                                                    | Cooling fan                     | <ul><li>2-3 years (ten thousands</li><li>~ thirty thousands hours)</li></ul>                       |                                                                    |  |
|                                                                                    | Aluminum electrolytic capacitor | About 5 years                                                                                      |                                                                    |  |
|                                                                                    | Relay                           | About 100,000 times<br>(depend on actual usage<br>condition)                                       | The lifetime is<br>only for<br>reference. If                       |  |
| Motor                                                                              | Bearing<br>Oil seal             | <ul> <li>3-5 year</li> <li>(twenty thousand~ thirty thousand hours)</li> <li>5000 hours</li> </ul> | unusual situation<br>happened, please<br>replace new<br>components |  |
| B4 controller                                                                      | B4 controller                   | About 3-5 years                                                                                    | immediately                                                        |  |
| Transmission                                                                       | Ball Screw                      | About 10 years                                                                                     |                                                                    |  |
| 1101151111551011                                                                   | Belt transmission               | About 10 years                                                                                     |                                                                    |  |

S Forbid disassembling the machine body should be acrried out by authorized dealers.

# ■ Preface

Material Testing Machines could present danger due to the high forces and energies involved in the repetitive motions. Operator should be very careful when using or moving related equipment especially electronic parts and crosshead of testing system. The operator should be knowledgeable about the operation and function of the equipment prior to use. It could present a dangerous situation because of unexpected action from the crosshead when being used improperly.

Carefully read and understand the related information and understand all "warning", "attention"," caution", they are reminders for most issues that could cause damage to the machine or cause data loss. Make sure the testing equipment and procedures are set up to 'Testing is conformed to specimen material' and all parts and structures are safe to the operator. Fully use the limit devices, they are designed to ensure operator safety and prevent the cross-head from improper travel. The best precaution is to fully understand the machine and for the operator to be alert while operating the equipment.

Basic Concepts of the machine are listed below:

- 1. It is very important to set proper distance between up/down limit to bring into complete protection.
- 2. When emergency button has been pushed, this tester keeps the status of no electricity. Release this button to restore power source.
- 3. Read this introduction before connecting each wire of this machine.
- 4. It could cause danger with wrong specimen, parts, or structure. Please use protecting shield; the machine owner and operator should take all responsibility if injuries are caused from material characters.
- 5. Install or re-move specimen, parts or accessories, it should be done out of causing any damage on the grips.
- 6. Clean gripping face, when it's not using.
- 7. Please stop the cross head when exchange grips. If it's necessary to move cross head, please use the lowest speed.
- 8. All parts modify, replace by un-authorized party shall not under Warranty.
- 9. We reserve all right to modify this tester, conflict occurred between this instruction and true object, subject to machine itself.

# ■Name plate

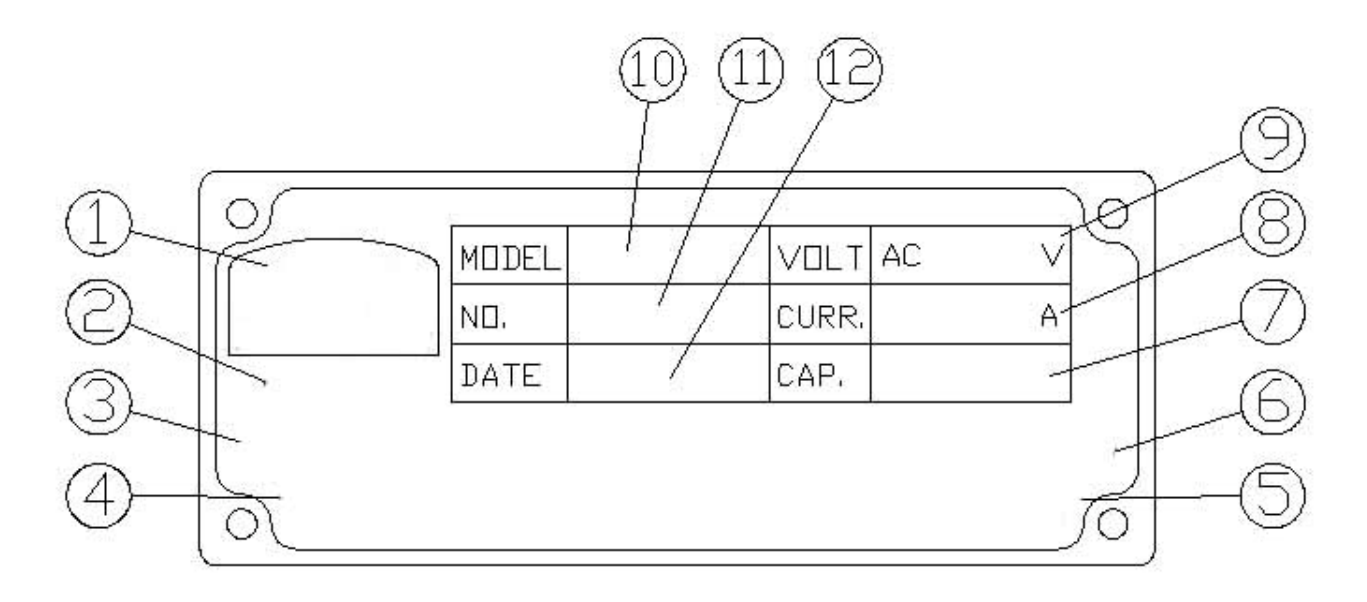

- 1.Brand of our company
- 2. Name of our company
- 3. Our company telephone number
- 4. Our company fax number
- 5. Web side of our company
- 6. Email address of our company
- 7. The max capacity of this machine
- 8. Specified electric current
- 9. Specified voltage of the testing machine
- 10. The model number of machine
- 11. Serial number of the testing machine
- 12. Date of production of testing machine

# **Chapter 1 Transportation**

If this machine is dispatched by wooden package, please take apart it carefully When you move this machine, please be careful and forbid turn upside down.

A Testing machine is not package by standard wooden case.

Before you taking apart the wooden case, please remove the up cover first to ensure each component at its position. Than take apart front board and fixed layer careful.

Please don't hit by actuated things.

When you have to move machine, please proceed by following two methods:

1. Use crane carry: there has crane on the top of machine. Please hand on crane and carry.

If there has two cranes, forbid hand on one crane.

2. Use lift carry: machine has carry fulcrum, please as it be lift's point of application of force.

The point of application of force should be carry fulcrum of this machine.

Forbid any position be carry fulcrum expect indicated point

# **Chapter 2 Installatuion**

#### **2.1 Installation location**

- (1) Install in room to avoid sun light and moisture, this machine is not water-proof.
- (2) Please don't install at the place where is full of hydrogen sulfide, sulphurous acid, chlorine, sulfide and mist etc...
- (3) Please keep air circulation well and don't set up at the place where humidity is.
- (4) Easy to do maintenance and clean.
- (5) With stable ground and no vibration

#### 2.2 Environment requirement

| Project                 | Condition                     |
|-------------------------|-------------------------------|
| Environment temperature | 10- 30 degrees (can't freeze) |
| Environmental humidity  | Under 90% RH (can't dew)      |
| Storage temperature     | 5-40 degrees                  |
| Storage humidity        | Under 90% RH (can't dew)      |
| Vibration               | Under 4.9m/S2 (0.5G) 10~ 60Hz |
| Altitude                | Under 1000m                   |

### 2.3 Attention

Our company does our best guarantee the quality. However, it still has problem caused by outside noise, input the power, distribution, etc. User has to consider invalid possibility, and operate in security ranges.

- < Attention >
- Prevent product strike strongly.
- Prevent products drop.

|          | Voltage               | Amperage |
|----------|-----------------------|----------|
| QC-500B1 | 200~240VAC (3-phase)  | 20       |
| QC-501B1 | 200~240VAC (3-phase)  | 20       |
| QC-502B1 | 200~240VAC (3-phase)  | 20       |
| QC-503B1 | 200~240VAC (3-phase)  | 10       |
| QC-505B1 | 200~240VAC (1-phase)  | 8        |
| QC-506B1 | 200~240VAC (1-phase)  | 5        |
| QC-506BA | 200V~240VAC (1-phase) | 5        |
| QC-508B1 | 200~240VAC (1-phase)  | 5        |
| QC-513B1 | 200~240VAC (1-phase)  | 5        |
| QC-508E  | 100~240VAC            | 5        |

# 2.4 Available volatahe and amperage

Please arrange air supply 60-80PSI(4-6kg/cm2) if you also purchase pneumatic grips or devices.

# **Chapter 3 Name and function of each part**

B1/E series tensile testing machine has five models: QC-101B1/508E/508B1/506B1/505B1. This hardware operation applies for all of B1/E type.

### 3.1 QC-508E

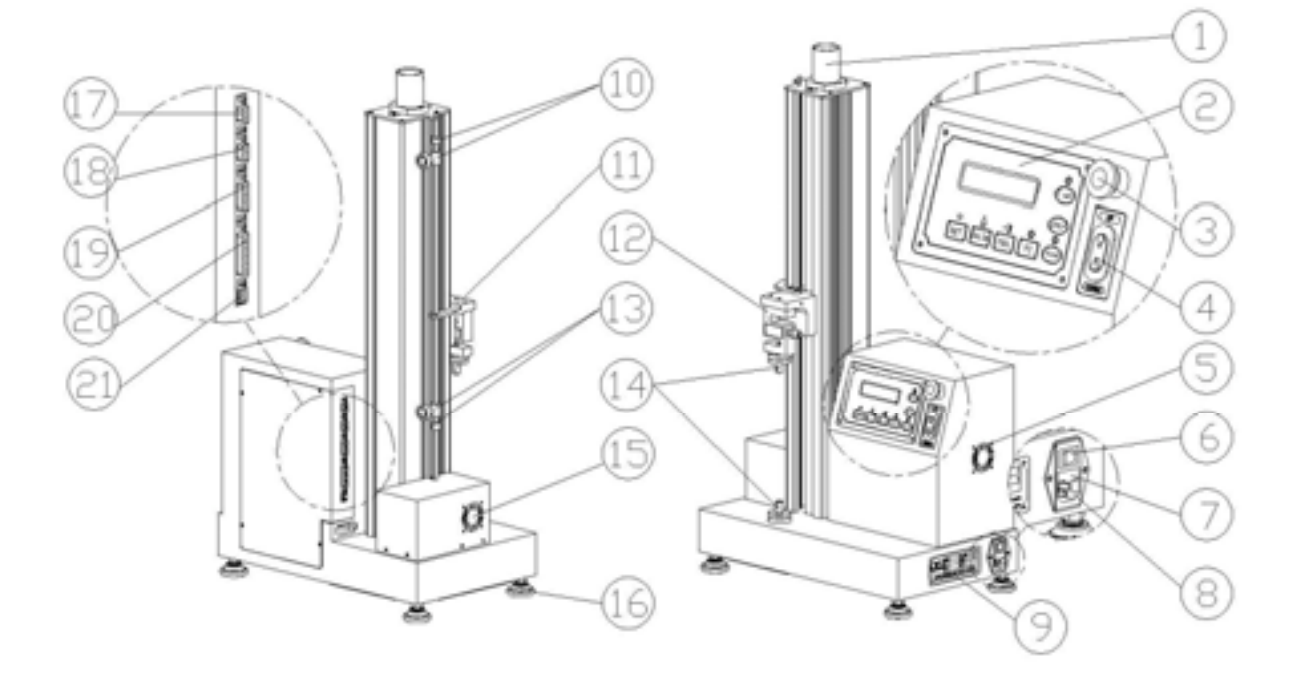

1. Single Extensometer

Calculate machine displacement through by collection information of screw rotation.

2. Monitor

It is for information display, output, and input so we will introduce clear in next chapter.

3. Emergency stop button

When the machine has series problem, should push emergency stop button. All of proceed of this machine will stop strong until problem removed and continue use this machine.

Please turn right side 45 degree of emergency stop button so that emergency stops button return Then machine will work normally.

4. Manual adjusting button

The main function adjust the position of cross bar.

5. Dilator fan in controller

Eject the heat to keep the temperature in normal temperature.

6. Power switch

Switch on and off the power.

7. Fuse

The main function protects the electric system of this machine. When electric current overload, fuse will be burned. After specialist checks fuse burned reason and change new fuse to ensure machine work normal.

 $\bigotimes$ Forbid change the specification of fuse and it will cause series problems.

8. Input Socket

It provides power for machine. Each machine attaches dedicated power wire and must check power before connecting with power.

 $\triangleright$ Forbid change the specification of power wire or it will cause series problems.

9. Name plate

The product name, the serial number and the produced date.

10. Up limit

The main function set up limitation of cross bar movement range.

**U**nacceptable set up proceeding will causes machine damaged.

11. Limited touch board

The main function touched limited board to make it movement.

12. Load cell

Force sensor. It should avoid any crush.

13. Down limit

The main function set down limitation of cross bar movement range.

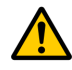

Unacceptable set up process will causes machine damaged.

14. Fast Connector

For connecting with the grips.

15. Dilator fan in motor

Eject the heat created by motor to keep the temperature in normal temperature.

16. Adjusting foot

To suffer the machine weight, the four footplates are adjustable.

17. Load cell 1 port

Connect with load cell to transfer information to monitor.

18. Load cell 2 port

Connect with load cell to transfer information to monitor.

19. Encoder port

Connect with encoder to transfer information to monitor.

20. Printer Port

Connect with printer to make information output to printer.

21. Communication Port

Connect with PC to make data output to PC and also control machine by PC.

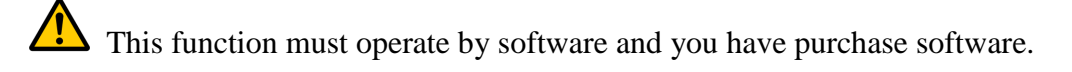

### 3.2 QC-513B1/ 508B1

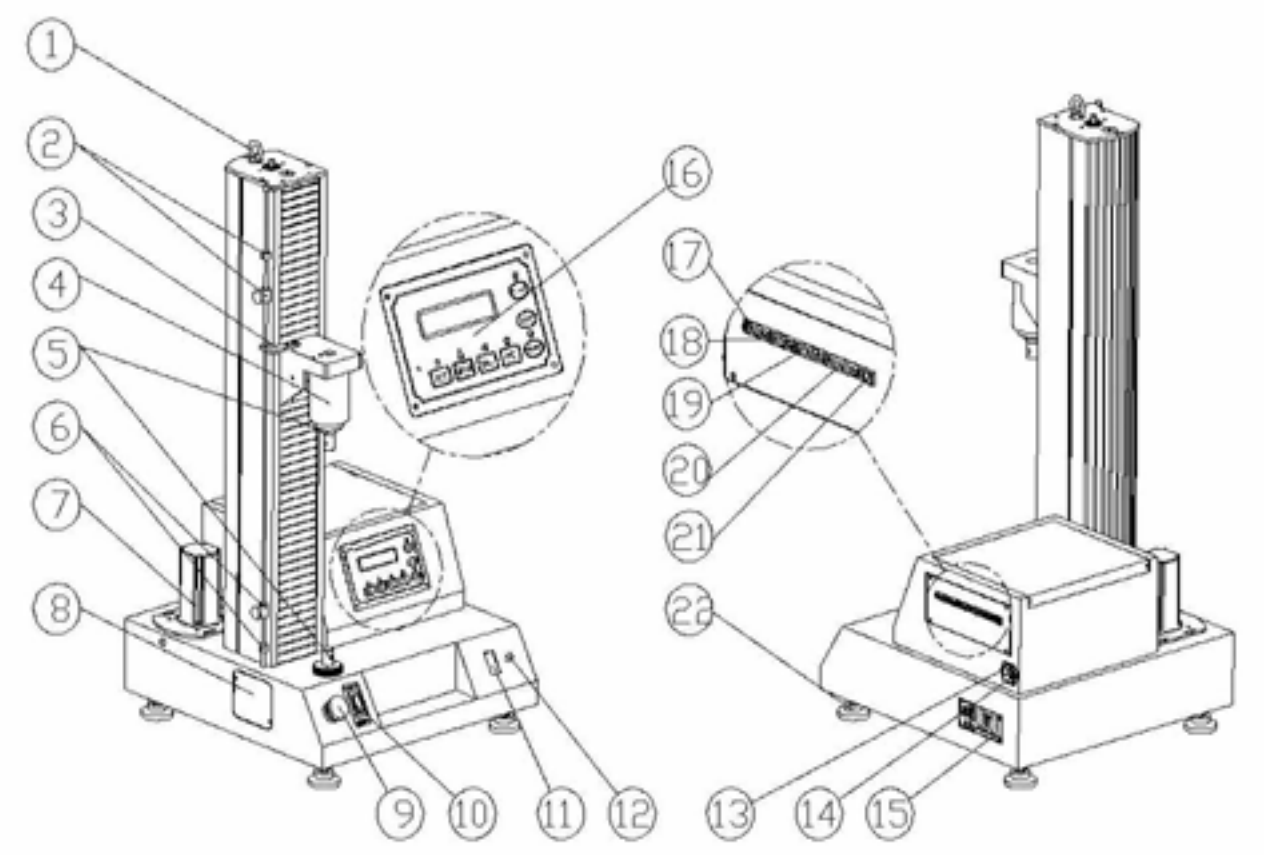

- 1. Eye Bolt: transport machine
- 2. Up limit

The main function set up limited of cross bar movement range.

Unacceptable set up proceeding will causes machine damaged.

3. Limit touch board

The main function touched limited board to make it movement.

4. Load cell

Force sensor.

5. Fast Connector

For connecting with the grips.

#### 6. Down limit

The main function set down limited of cross bar movement range.

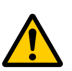

Unacceptable set up process will causes machine damaged.

- 7. Servo motor
- 8. Cover for protecting up /down limit

Remove cover to repair up/ down limit easily

9. Emergency stop button

When the machine has series problem, should push emergency stop button. All of proceed of this machine will stop strong until problem removed.

Please turn right side 45 degree of emergency stop button so that emergency stops button return and

Machine works normally.

10. Manual adjusting button

The main function adjust the position of cross bar.

11. Power switch

Turn on and turn off the machine

12. Light indicator

To judge the machine is turned on or not.

13. Input Socket

The main function provides power for machine. Each machine attaches dedicated power wire and must check voltage before connecting with power.

**Y**Forbid change the specification of power wire and it will cause series problems.

14. Fuse

The main function protects the electric system of this machine. When electric current overload, fuse

Will burn out. After specialist checks fuse burned reason and change new fuse to ensure machine work normal.

OFor

>Forbid change the specification of fuse and it will cause series problems.

15. Name plate

The product name , the serial number and the produced date.

16. Monitor

It is for information display, output, input and will introduce in next chapter.

17. Load cell 1 port

Connect with load cell to transfer information to monitor.

18.Load cell 2 port

Connect with load cell to transfer information to monitor.

19 Extensometer port

Connect to extensometer

20. Printer port

Connect with printer to make information output to printer.

21. Communication Port

Connect with PC to make data output to PC and also control machine by PC.

This function must operate by software and you have purchase software.

22. Footplate

To suffer the machine weight, the four footplates are adjustable.

# 3.3 QC-506B1

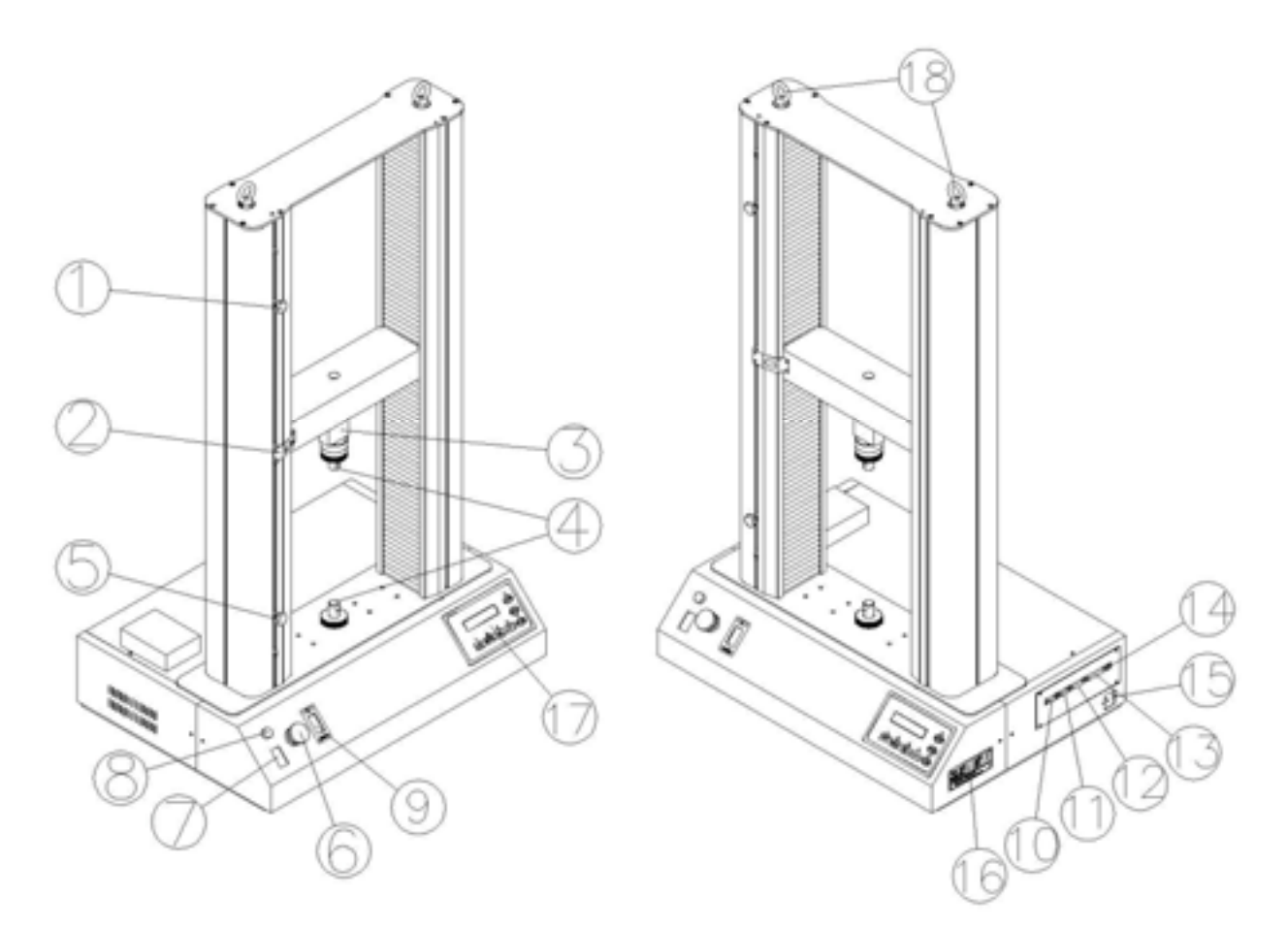

#### 1. Up limited

The main function set up limited of cross bar movement range.

Unacceptable set up proceeding will causes machine damaged.

2. Limited touch board

The main function touched limited board to make it movement.

3. Load cell

Connect with load cell to transfer information to monitor.

4. Fast Connector

Used to connect with the grips.

5. Down limit

The main function set down limited of cross bar movement range.

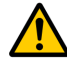

Unacceptable set up process will causes machine damaged.

6. Emergency stop button

When the machine has series problem, should push emergency stop button. All of proceed of this machine will stop strong until problem removed and continue use this machine.

Please turn right side 45 degree of emergency stop button so that emergency stops button return and

machine works normally.

7. Power switch

Turn on and turn off the machine

8. Light indicator

To judge the machine is turned on or not.

9. Manual adjusting button

The main function adjust the position of cross bar.

10. Load cell 1 port

Connect with load cell to transfer information to monitor.

11.Load cell 2 port

Connect with load cell to transfer information to monitor.

12 Extensometer port

Connect to extensometer

13. Printer port

Connect with printer to make information output to printer.

14. Communication Port

Connect with PC to make data output to PC and also control machine by PC.

This function must operate by software and you have purchase software.

15. Input Socket

The main function provides power for machine. Each machine attaches dedicated power wire and must check power before connecting with power.

 $\searrow$ Forbid change the specification of power wire and it will cause series problems.

#### 16. Name plate

The product name, the serial number and the produced date.

17. Monitor

It is for information display, output, and input so we will introduce clear in next chapter.

18. Eye Bolt: transportation machine

# **Chapter 4 Control Panel**

#### **4.1 Control Panel**

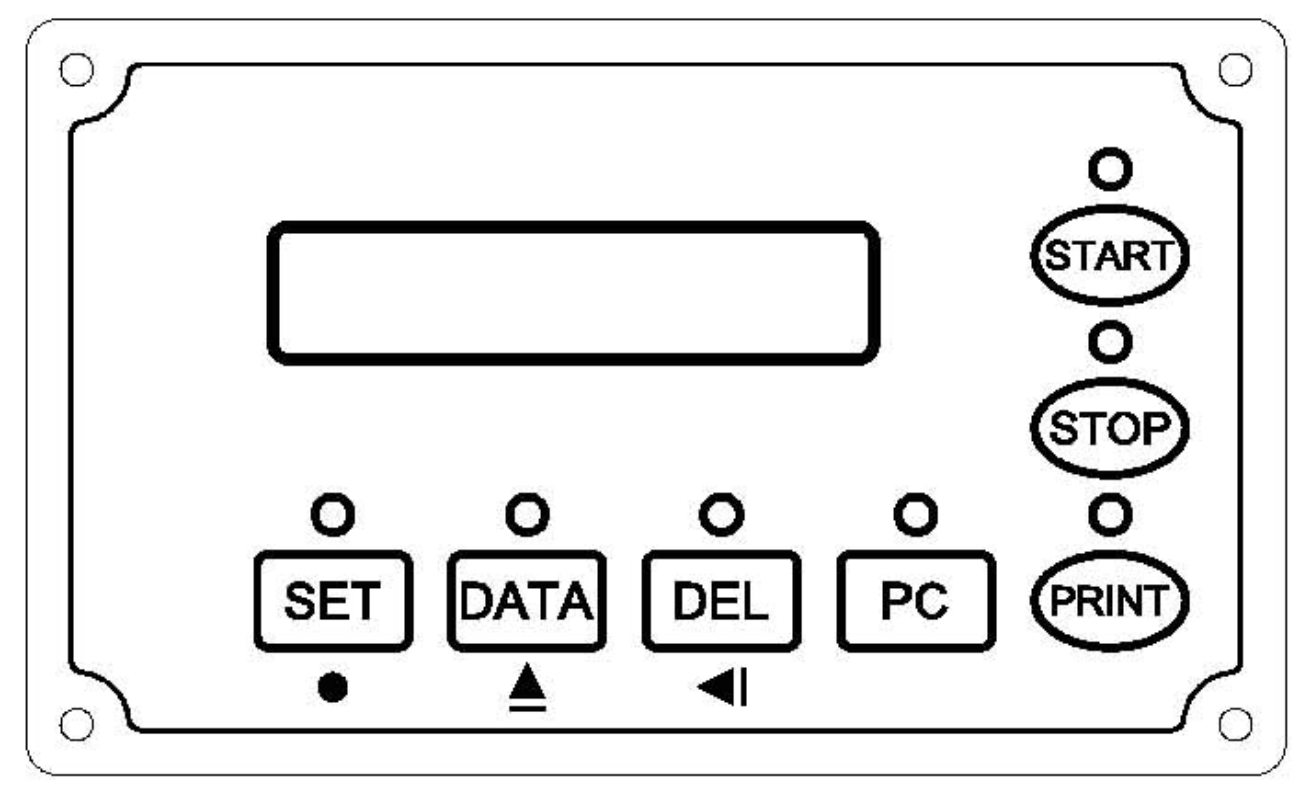

#### **Control Panel**

Load: load cell suffer force at present

Ext: machine move stroke

The number of right up side: testing times or set up pages

The sign of right down side: machine condition sign.

| Label      | Function             |
|------------|----------------------|
| $\bigcirc$ | Stop situation       |
| $\Diamond$ | Testing situation    |
| <b>A</b>   | Manual up            |
| ▼          | Manual down          |
|            | Crosshead up limit   |
| <b>_</b>   | Crosshead down limit |

### 4.2 Keypad

The operation and function is as following:

| monitor            | Stand by               | Set up                 | Display<br>result      | Testing     | Set up<br>machine                  | Set up<br>display      | Set up calibration     |
|--------------------|------------------------|------------------------|------------------------|-------------|------------------------------------|------------------------|------------------------|
| keystroke          |                        |                        |                        |             | stop                               |                        |                        |
| START              | Light on               | Move off               | Move off               | No function | Move off<br>and<br>machine<br>stop | Move off               | Move off               |
| STOP               | Return zero            | No function            | No function            | Stop test   | No function                        | No function            | No function            |
| PRINT              | No function            | Print set up<br>result | Print test<br>result   | No function | Print set up<br>result             | Print set up<br>result | Print set up<br>result |
| PC                 | Connect<br>w/computer  | No function            | No function            | No function | No function                        | No function            | No function            |
| DEL                | No function            | Move input<br>point    | Test result            | No function | Move point                         | Move point             | Move point             |
| DATA               | Into display result    | Change<br>input        | Next data              | No function | Change<br>input                    | Change<br>input        | Change<br>input        |
| SET                | into set up            | Next page              | No function            | No function | Next page                          | Next page              | Next page              |
| STOP+SET           | Into stop<br>machine   | No function            | No function            | No function | No function                        | No function            | No function            |
| DATA+SET           | Into display<br>result | No function            | No function            | No function | No function                        | No function            | No function            |
| PUSH DEL<br>3 SEC. | Into<br>calibration    | No function            | Delete all test result | No function | No function                        | No function            | No function            |

# 4.2.1

When choosing software to control machine, please press PC button, the PC light up, machine display shows "PC connect". PC function start and users can not operate machine through machine display, only can use machine by PC. Please press START again to remove PC operating function.

## 4.3 Function and Set up

### 4.3.1 Test conditions setting

Push SET to enter into set up mode

### Test type (T1)

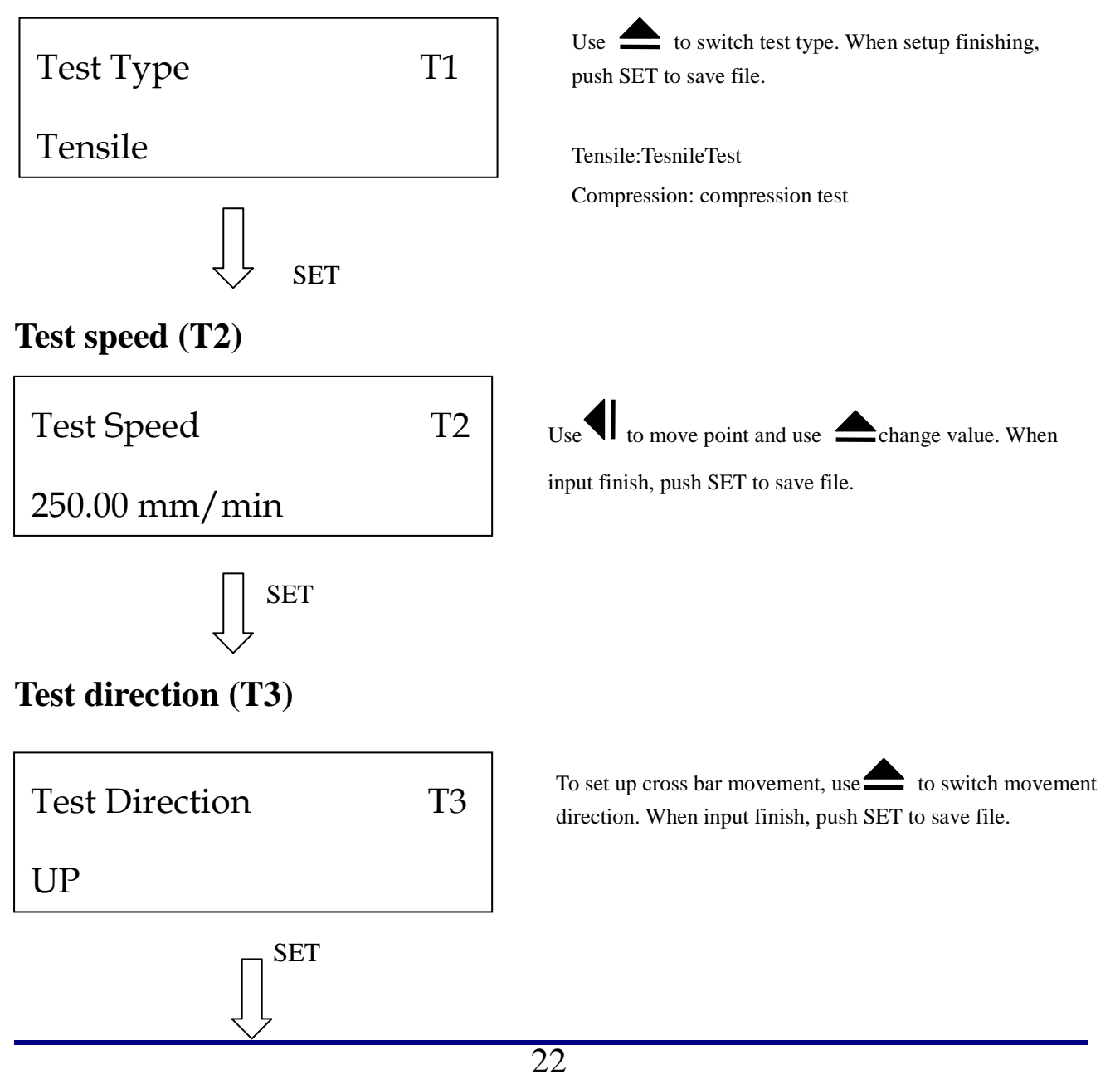

### Gauge Length (T4)

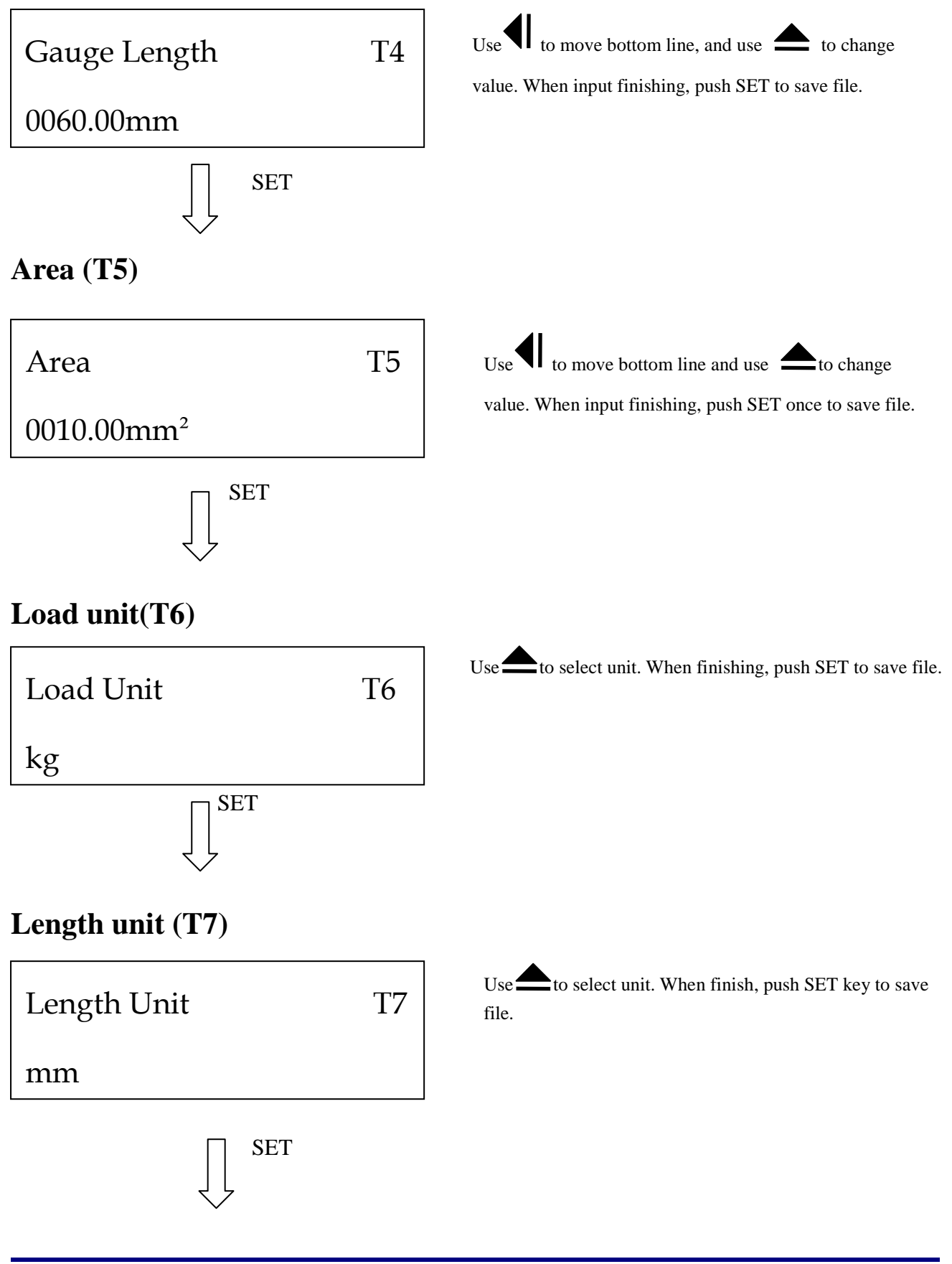

### Pre load (T8)

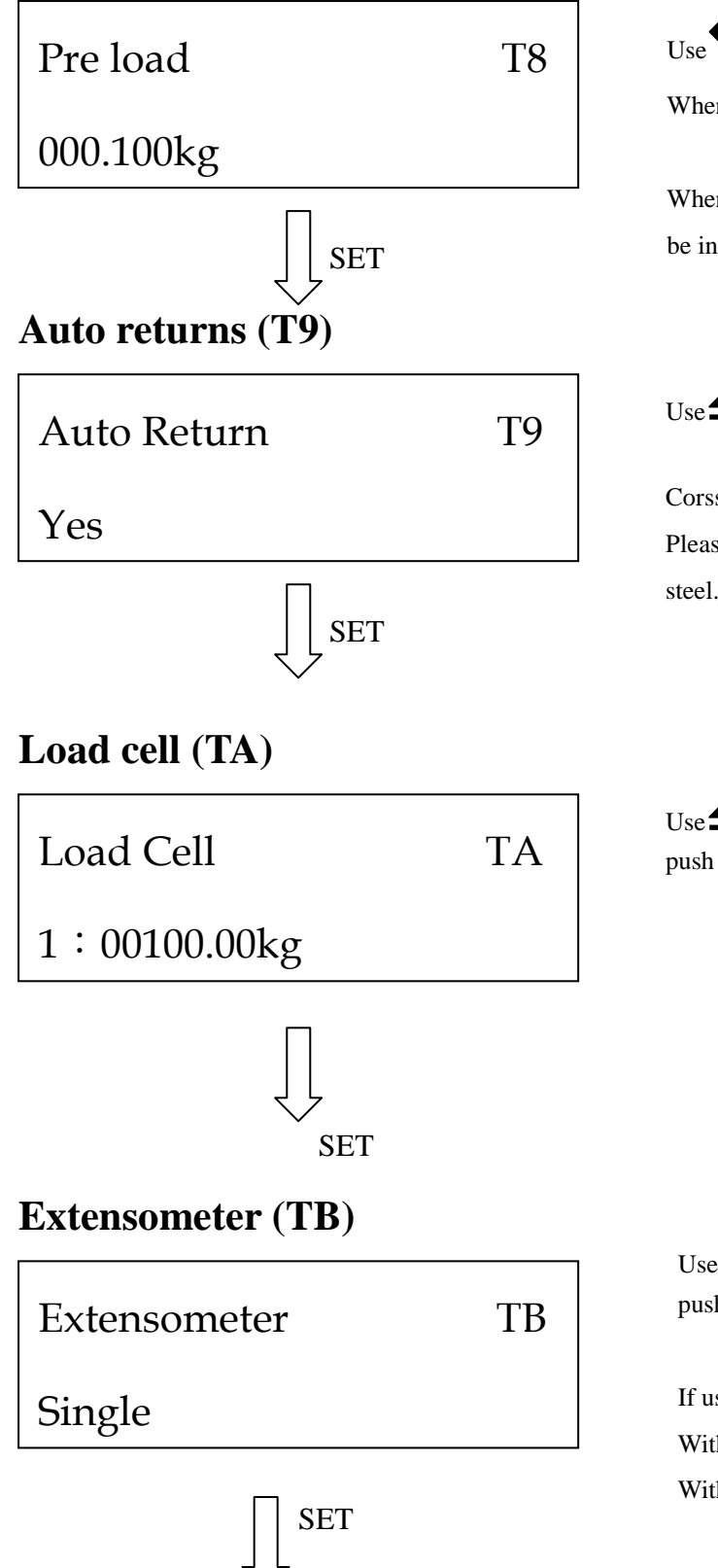

Use to move bottom line and use to change value. When finishing, push SET to save file.

When load is smaller than preload, the displacement will not be included.

Use to select. When finishing, push SET to save file.

Corsshead will return to start position after fonoshing test Please select "No" if specimen is hard material such as steel.

Use to select applicable load cell. When completing, push SET to save file.

Use to select applicable extensometer. When finishing, push SET to save file.

If user does not use extensometer, please set TB : Single With extensometer: select Double Without extensometer: select Single

### Save (TC)

Save The Data TC Yes Use to switch. When finish, push SET to save file. Machine could only memorize 50 sets testing data. Push DEL for three seconds to delete all data.

Yes: Save No: Not save

□Attention: if user wants to leave set up mode, push START to leave.

### 4.3.2 Test result setting

When stand by condition, push SET and DATA to get into test result setting mode

### Peak Load (D1)

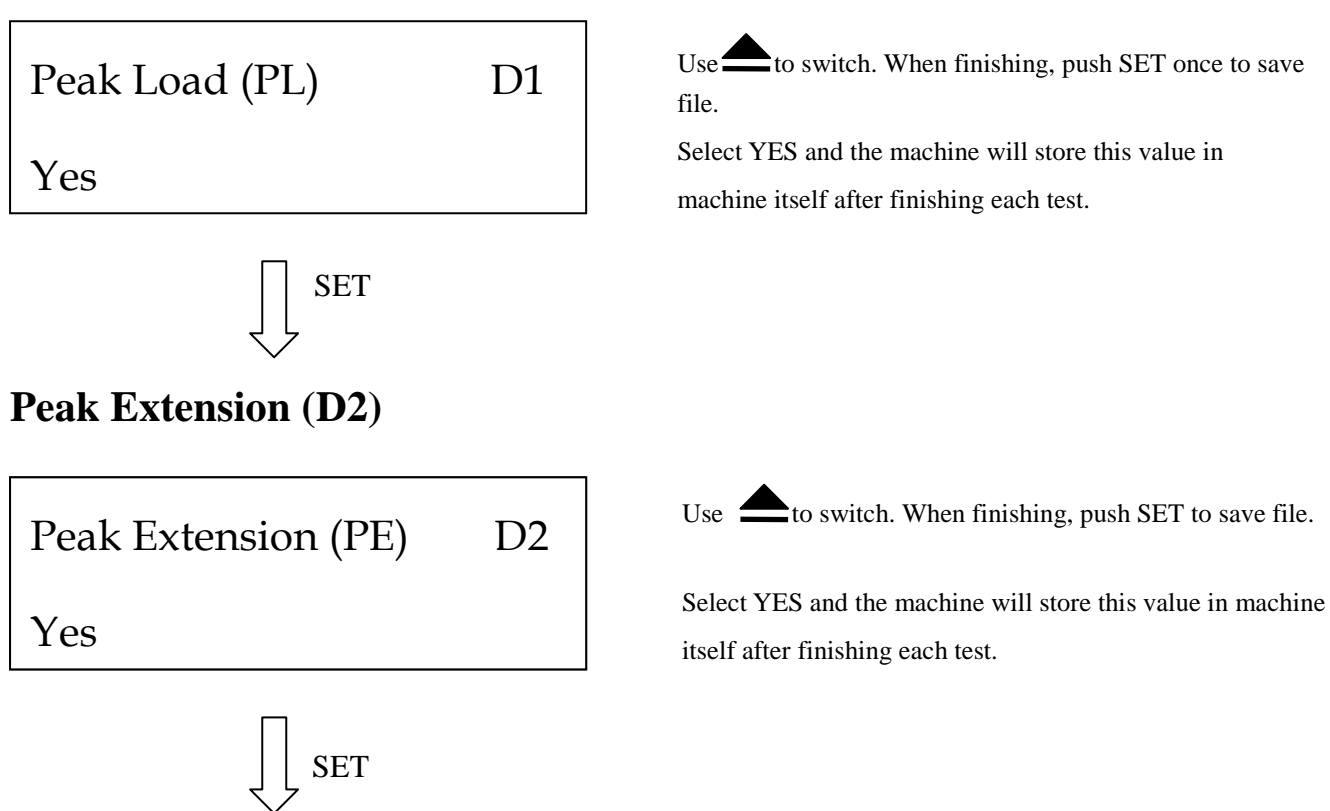

## Peak strength (D3) Use to switch. When finishing, push SET to save file. Peak Strength (PS) D3 Select YES and the machine will store this value in machine Yes itself after finishing each test. SET Peak strength=Peak force/Cross-section area **Peak Elongation (D4)** Use to switch. When finishing, push SET to save file. Peak Elongation (P%) D4 Select YES and the machine will store this value in machine itself after finishing each test. Yes SET P%= extension length / original length **Break Load (D5)** Use to switch. When finishing, push SET to save file. Break Load (BL) D5Select YES and the machine will store this value in machine Yes itself after finishing each test. SET **Break Extension** (D6) Use to switch. When finishing, push SET to save file. Break Extension (BE) D6 Select YES and the machine will store this value in machine Yes itself after finishing each test. SET 26

#### Break Strength (D7)

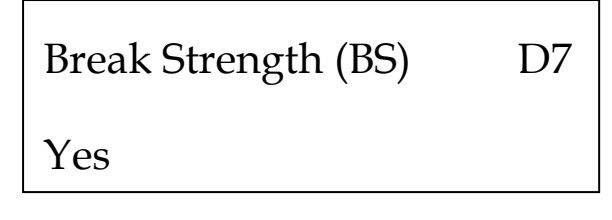

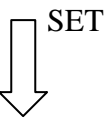

#### **Break Elongation (D8)**

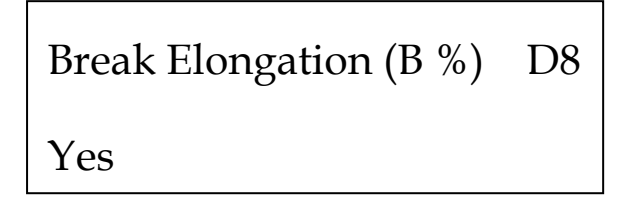

Use to switch. When finishing, push SET to save file.

Select YES and the machine will store this value in machine itself after finishing each test.

Break Strength= Break load / Cross-section area

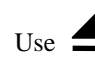

Use to switch. When finishing, push SET to save file.

Select YES and the machine will store this value in machine itself after finishing each test.

B%=Extension at break point/original length (Original length means the length between the two gripping position)

\*Attention: If user wants to leave set up mode, push START to return.

Load

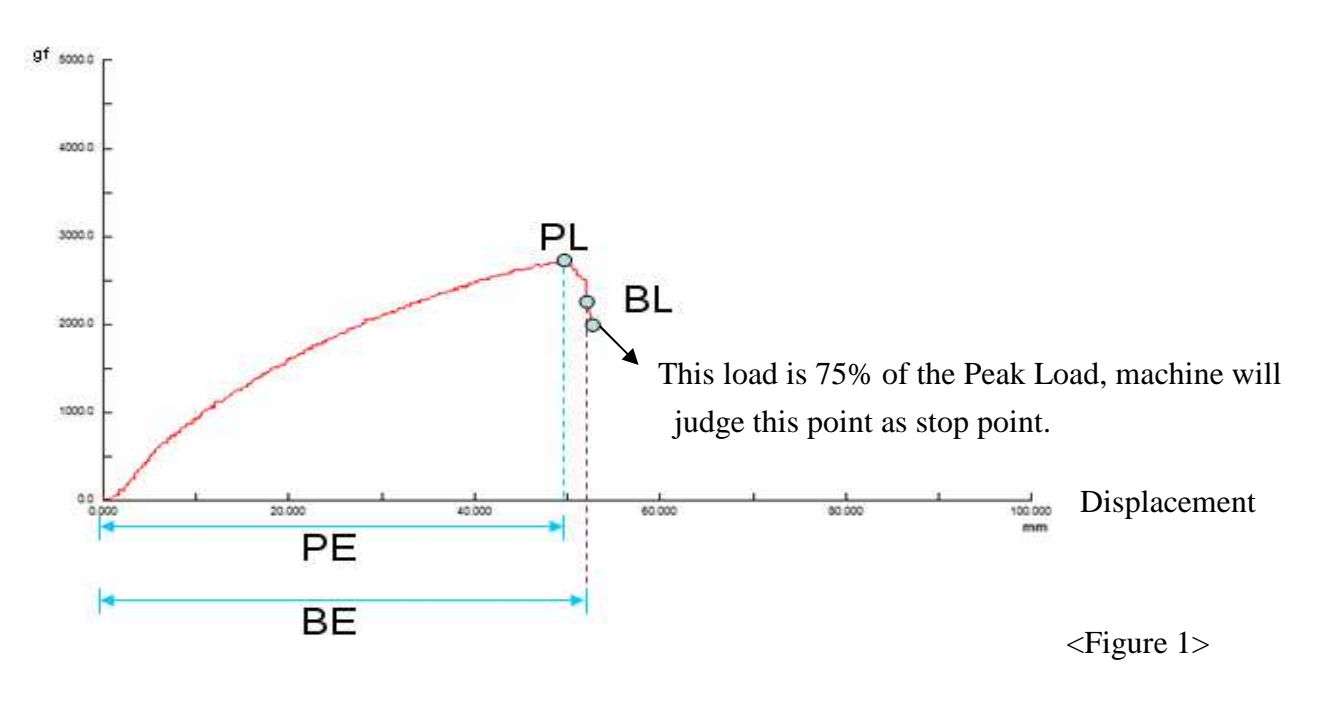

# 4.3.3 Machine stop setting

When machine in stand-by condition, push SET and STOP at the same time enter machine stop setting mode.

# Percent Mode (S1)

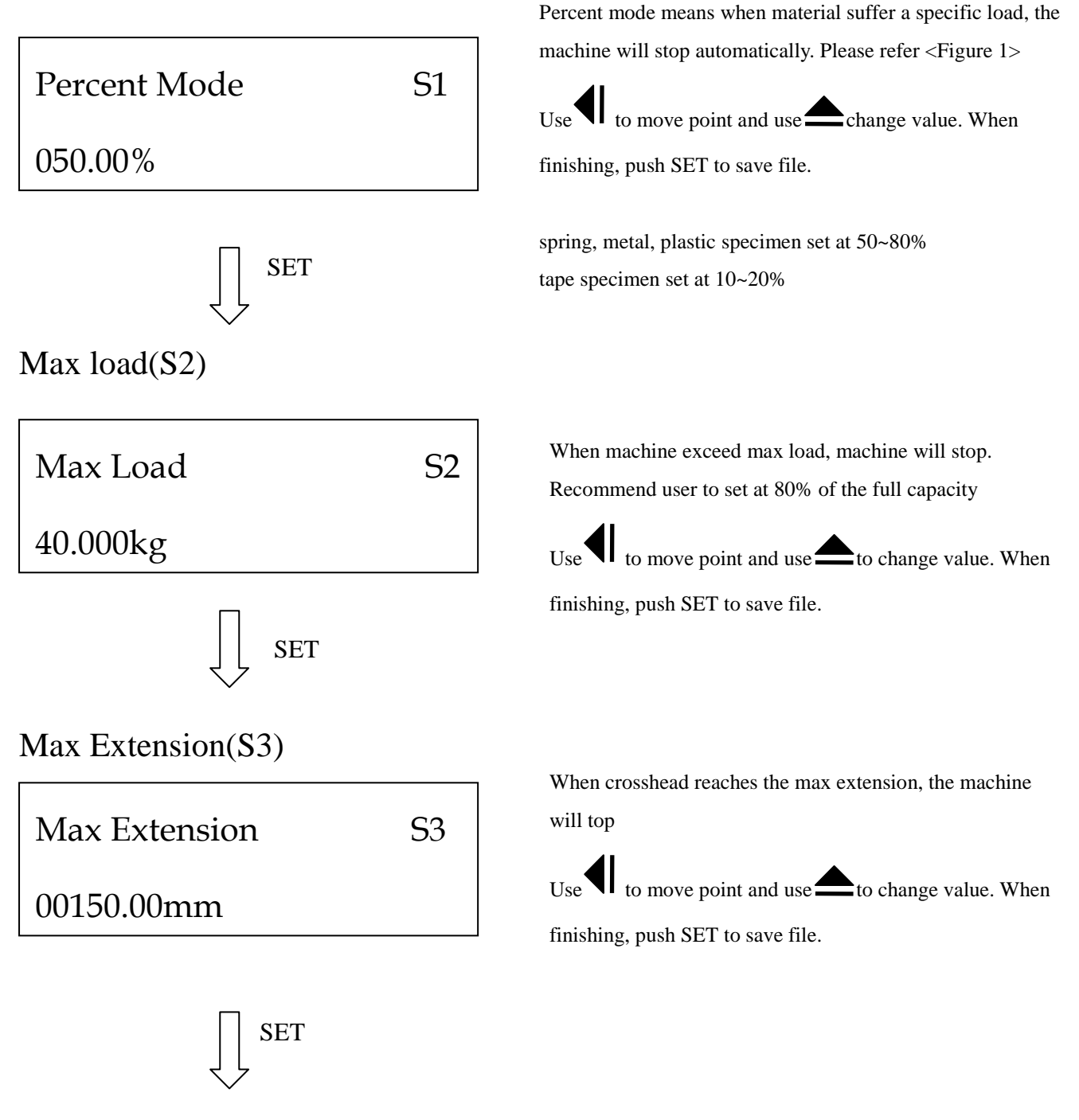

### Max Elongation(S4)

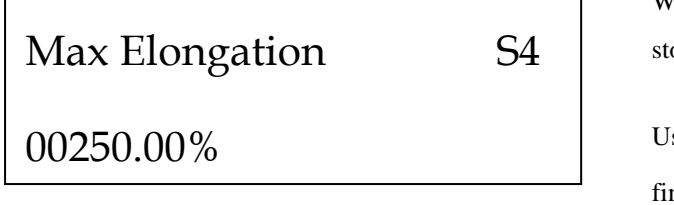

When crosshead reaches max elongation, the machine will stop.

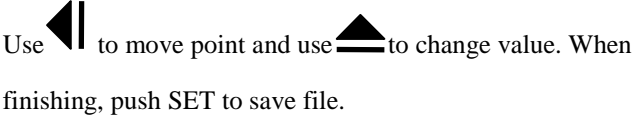

 $\Box$  Attention: if user wants to leave set-up mode, push START to return.

## 4.3.4 Hardware setting

\*\*Attention: If the parameter of hardware setting is incorrect, machine can't work normally. Push SET before turning on the machine to get into hardware setting mode.

### Load cell 1 capacity (H1)

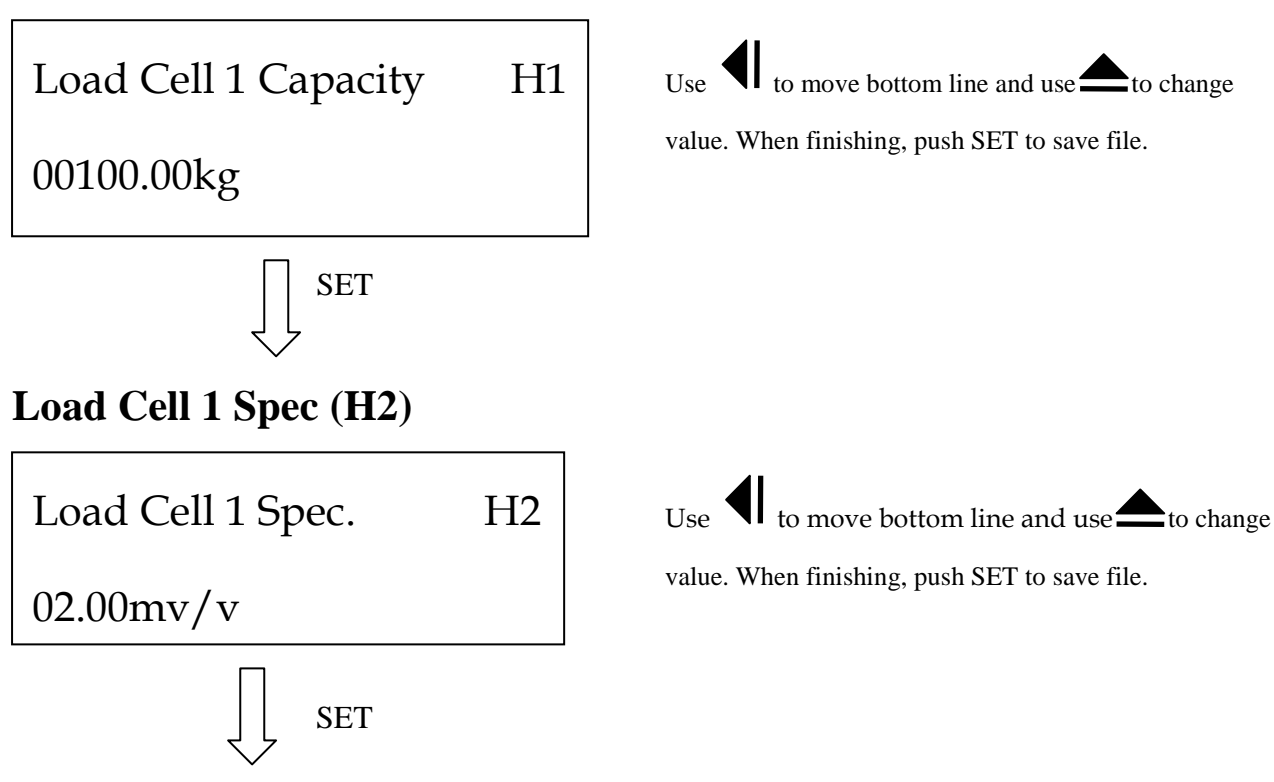

# Load cell 2 capacity (H3)

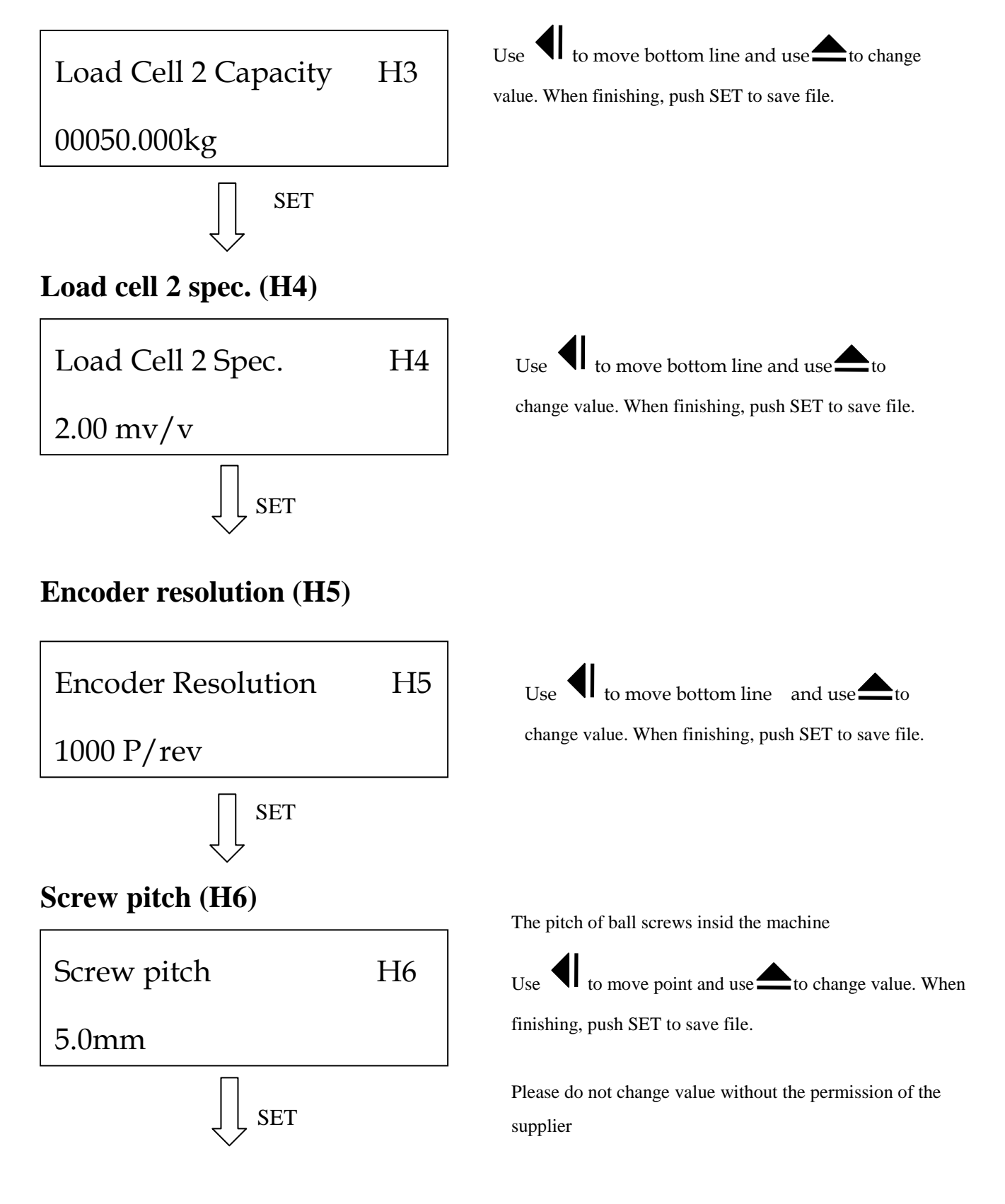

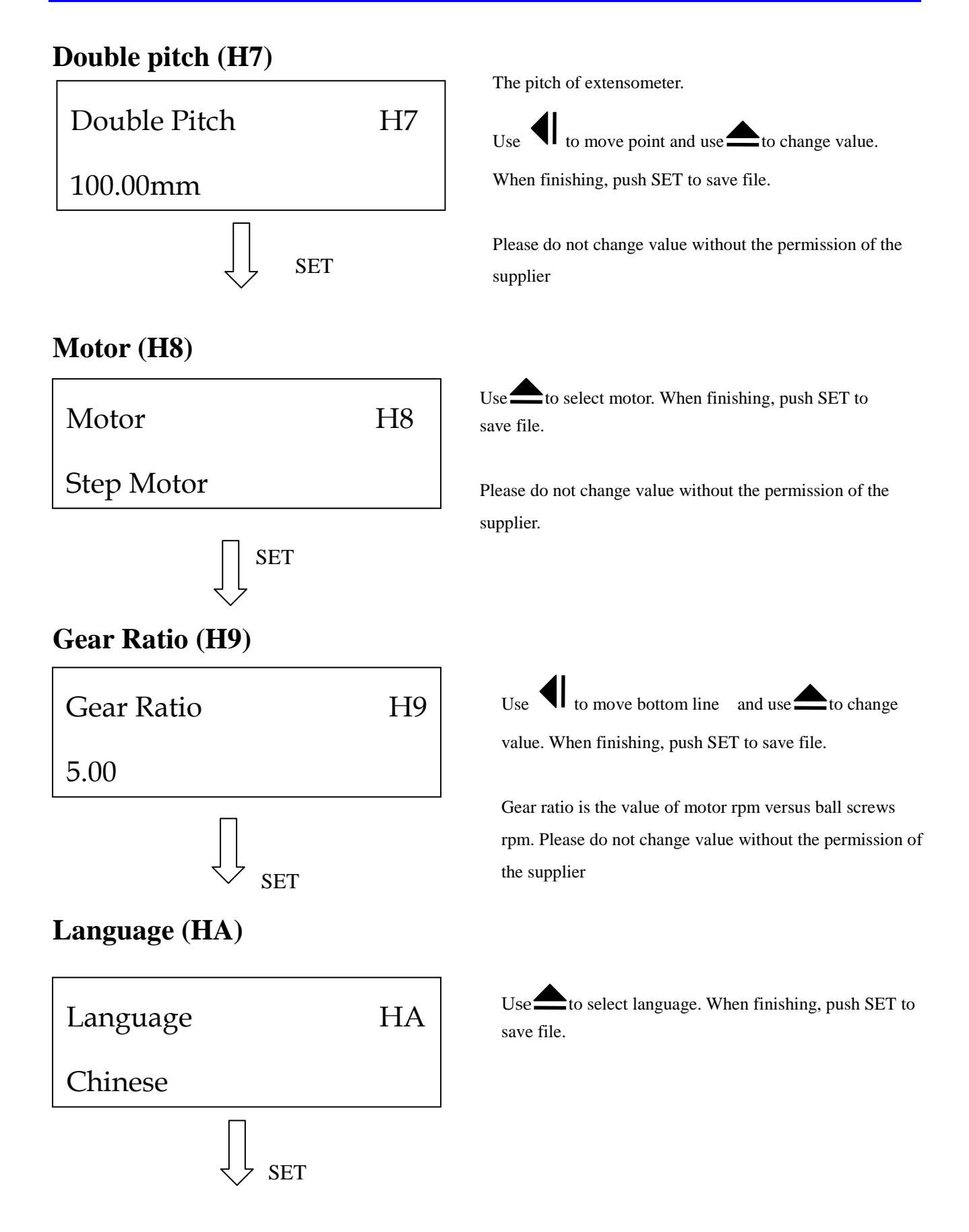

#### Date (HB) to move point and use Use to change value. Dater/Time HB When finishing, push SET to save file. 2006/07/19 02:20:16 SET **Motor Resolution(HC)** Use to move point and use to set motor resolution. Motor Resolution HC When finishing, push SET to save file. Please do not change value without the permission of the 00001000 supplier Stepping motor: 1000 SET Servo motor:2500 Max. Speed (HD) Speed Max HD to move point and use to set max. speed. When Use finishing, push SET to save file. 0000600RPM Please do not change value without the permission of the supplier Stepping motor: 600rpm Servo motor: 1. (400W): 3000RPM/ 2. (2000W above): 2000RPM SET PC connecting

 $\Box$  Attention: if user wants to leave set up mode, push START to return.

### 4.3.5 Calibration

\*\* Attention: Calibration will affect test accuracy so please operate this procedure by specialist. Push DEL 3sec when at stand-by mode to get into calibration settiing mode..

C1

### Load cell selection (C1)

Load Cell Selection

100.00kg

Use to switch. When finishing, push SET to save file.

# Load parameter (C2)

Load : 0010.000kg

P:001.00000

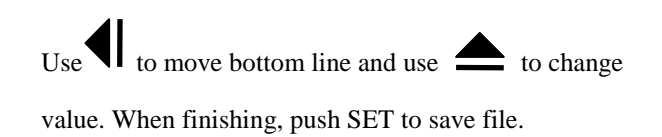

### 4.3.6 Error message

When monitor has unusual setting or data is over range, monitor will display wrong message. User has to re-set up or eliminates the wrong message. We will introduce the reason of wrong message and solution below.

Wrong doesn't mean machine will take off problem automation. It's user's responsibility to set

up correct parameter.

Wrong message means machine is under abnormal situation.

Wrong message may make software deranged and user has to avoid wrong message happened.

|                   | _               |                                                    |
|-------------------|-----------------|----------------------------------------------------|
| Reason & solution | Possible reason | solution                                           |
| Contents          |                 |                                                    |
| Overload          | Force overload  | Push stop to leave. If it's not over max capacity, |
|                   |                 | raise set up value of S2.                          |

Wrong message may mean machine damaged.

| Over travel        | Over stroke        | Push stop to leave. If it's over max travel, raise |
|--------------------|--------------------|----------------------------------------------------|
|                    |                    | set up value of S3.                                |
| The memory is full | The memory is full | Push stop to leave. Than push data into result and |
|                    |                    | push DEL 3 seconds to delete data.                 |
| Data               | Data               | At least one of test result has to set up display. |

Overload may make load cell damaged can't repair.

Over travel may make testing machine damaged can't repair.

Data delete once can't restore.

# **Chapter 5 First time testing**

We will introduce a variety of tensile testing parameters and explain the testing result for the different parameters in the following chapter.

Attention: Since testing materials are various, the test methods and results will be different. User has to set up the test methods in accordance with their specific material and applicable standards. However, operator experience should be considered as well when creating test methods.. The accuracy of the test results will rely heavily on the test method and also be influenced by operator experience.

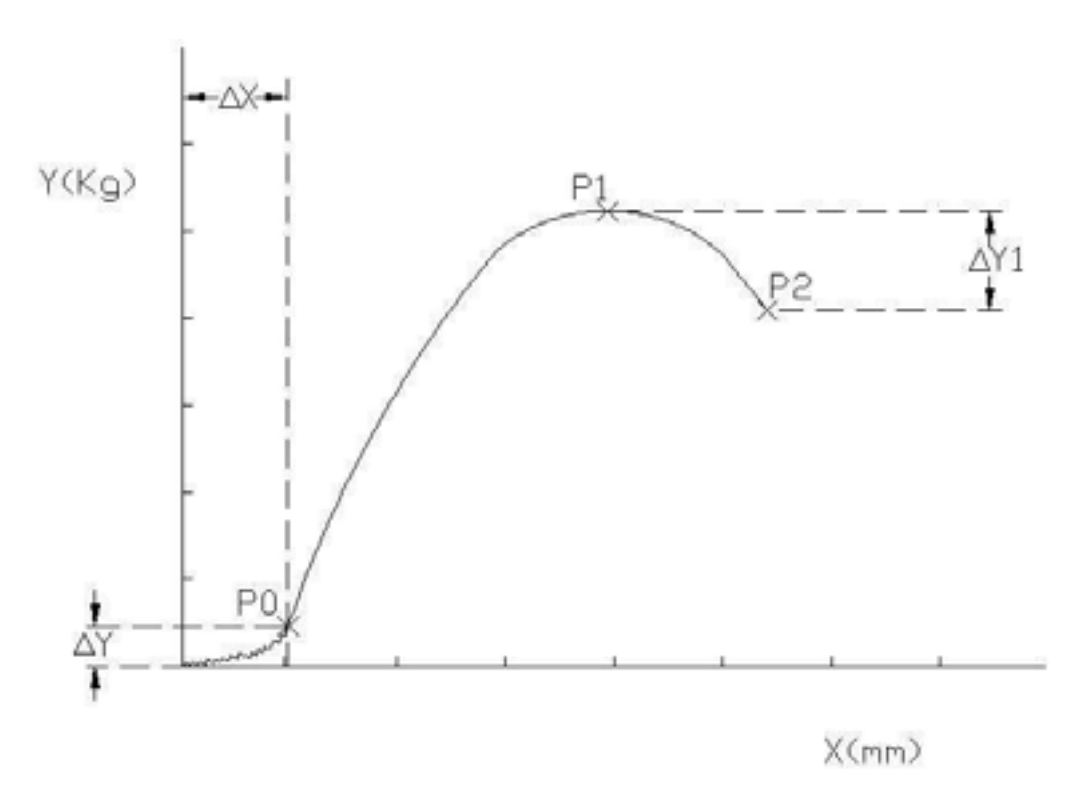

Figure 5.1

#### 5.1 Curves

. The indicated values in the diagram above are explained below:

#### $\triangle Y$ : Pre load (Sss T8)

To avoid noise (specimen/electric current/etc) from effecting test results, a small pre-load should be applied to the specimen. This load is referred to as. Point T8 of set up procedure for control panel.

#### $\triangle$ X: Pre displacement

The displacement before reach preload will be definted as pre displacement.

#### P1 : Peak /Extension

As the elongation of the sample increases the force of the testing machine is decreased until the sample finally breaks. This will display the maximum force as a peak and is commonly used in tensile testing to calculate ultimate tensile strength. In order to get the peak value, we have to display the testing result as per D1/D2 in the control panel chapter.

#### P2: Break/Extension

When the machine has passed the peak force value for the sample it will continue to pull on the sample at lower force until the sample breaks. The data of force and extension is generally referred to as peak /extension. If you need this data, set up the method accordingly as per D5/D6.

#### $\triangle$ Y : Break percentage

A percentage value is typically used to describe the difference between the peak and failure force. When force and peak reaches our set up percentage, it ends up with sample failure. In order to test smoothly, we have to set up percentage.

#### 5.2 Example of testing method

Please follow below process to test and realize how to operate this machine.

As the testing material varies, the testing method and result will be different. User should obey material character, testing standard, operation experience etc., to set up machine so that machine could operate smooth and has exactly testing result.

(1)This machine E/B1 type already connects with power and stay at test table. It has 50kg load cell and wire grip.

(2) The test material is copper wire. The diameter 1mm, area: 0.785mm<sup>2</sup>.

(3)According to XXX standard XXX testing method, we realize the following information.

Specimen length : 150 mm , at least 5 pieces.

Test speed : 50 mm/min •

Grip distance : 100 mm •

Test result : tensile, extension. At least 5 times test.

- (4)Please prepare 5 specimens per standard
- (5) We start to set up this machine per this testing

- 5.1 push "SET" key to get into set up mode
  - T1: Tensile
  - T2: 59mm/min (speed)
  - T3: up (cross bar move up)
  - T4: 100mm (the distance between grips)
  - T5: 785mm^2(specimen area)
  - T6: kg (force unit)
  - T7: is mm (length unit)
  - T8: 0.05(pre load)
  - T9: Yes (return function)
- 5.2 Push SET and Stop key to get into stop machine mode
  - S1:50%
  - S2: 40kg (to protect load cell)
  - S3: 200mm (to protect travel)
- 5.3 push SET and DATA to get into display data mode
  - D1: Yes (means peak)
  - D2: Yes (means peak extension)
- (6)Control crosshead by manual operation to keep the distance is 100mm between two grips.
- (7) Clamp the specimen on the grip
- (8) Push start key to starting testing.
- (9) When testing finish, machine back to start position. We repeat the proceed steep 7to 9 eight till all specimen finish testing.
- (10) Push print key to print all of testing result

### **Chapter 6** Circuit system

The circuit board provides the function of electric and control sign transmission. Machine can't work if the circuit system malfunction..

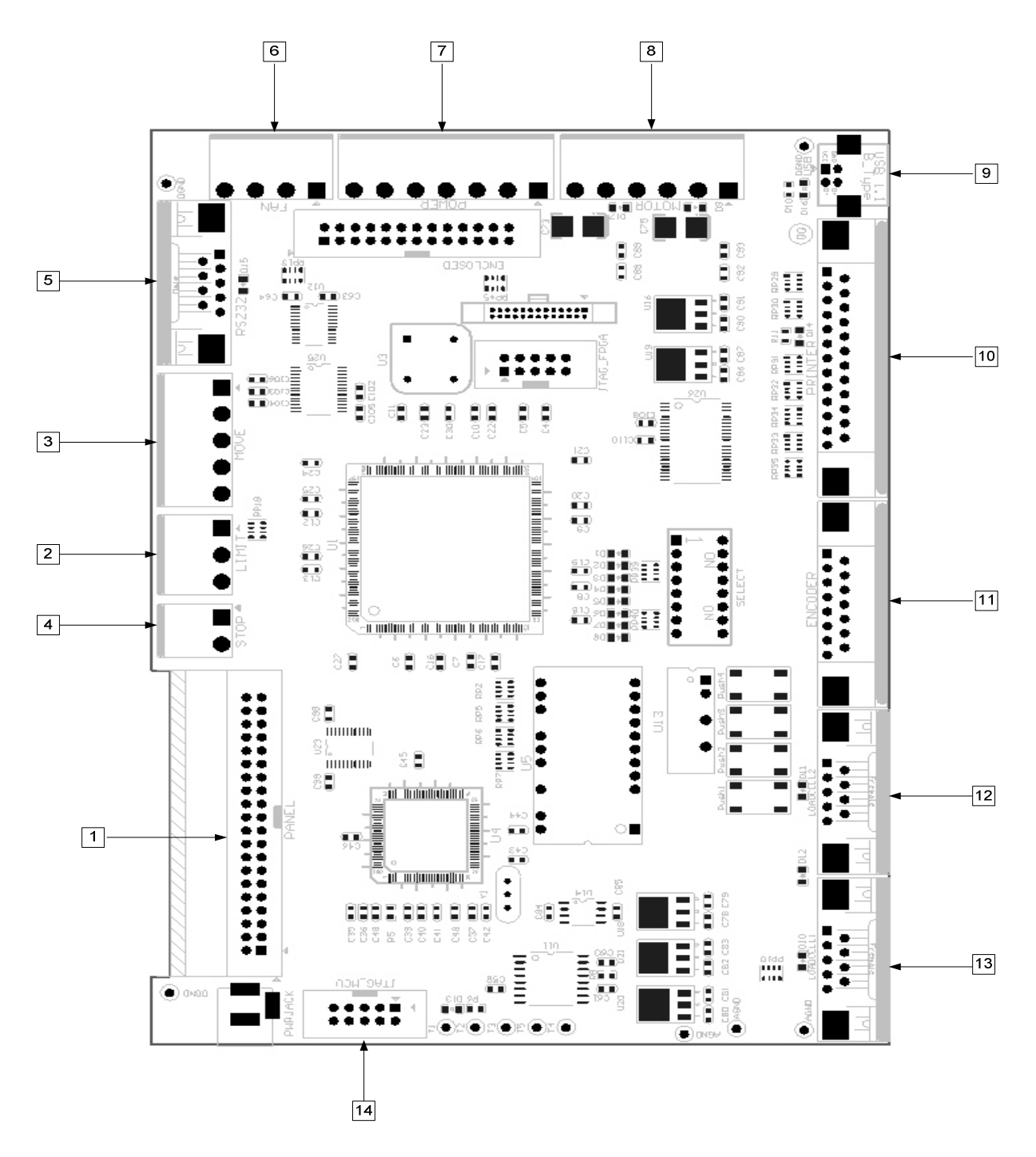

# Main circuit board

| number | type              | function                                                    |
|--------|-------------------|-------------------------------------------------------------|
|        |                   |                                                             |
| 1      | 40Pin IDE line    | Connect to control board                                    |
| 2      | 3Pin connecter    | Connect to machine up/down limit ( Normal Open )            |
| 3      | 5Pin connecter    | Connect to machine move up/down/emergency (Normal Open )    |
| 4      | 2Pin connecter    | Connect to emergency (motor control), this wire can't thin  |
| 5      | 9Pin D connecter  | Connect ser motor control (RS232 / RS485type)               |
| 6      | 4Pin connecter    | System and motor thermolysis fan (12Vdc)                    |
| 7      | 7Pin connecter    | Power supplier ( 48V &12V )                                 |
| 8      | 6Pin connecter    | IMS motor ( have to change parameter $MSEL = 7$ )           |
| 9      | USB B connecter   | USB B type connecter ( USB A⇔B connecter )                  |
| 10     | 25Pin D connecter | Standard 25Pin IEEE-1284 printer                            |
| 11     | 15Pin D connecter | Two set input encoder(5Vdc power supplied )                 |
| 12     | 9Pin D connecter  | The second LoadCell connecter ( use KeyPro transfer board ) |
| 13     | 9Pin D connecter  | The first load cell connecter ( use KeyPro transfer board ) |
| 14     | 10Pin IDE line    | Firmware Burner/inspect mistakes connecter.                 |

#### Limit switch 3Pin connecter

| number | function                  |  |
|--------|---------------------------|--|
| 5      | Up limit(Normal Open)     |  |
| 4      | Down limit(Normal Open)   |  |
| 3      | Up and down connect point |  |
|        |                           |  |

Up/down limit/emergency stop 5Pin connecter

| number | function                                    |
|--------|---------------------------------------------|
| 10     | Up move ( Normal Open )                     |
| 9      | Down move ( Normal Open )                   |
| 8      | Common connect ( Pin 3 &Pin 5 communicate ) |
| 7      | emergency ( Normal Open )                   |
| 6      | Common connect ( Pin 3 &Pin 5 communicate ) |

Motor emergency stop switch 2Pin connecter

| number                                        | function                                                 |  |  |
|-----------------------------------------------|----------------------------------------------------------|--|--|
| 2 ( square                                    | Step motor power switch( Normal Close ). Do not use over |  |  |
| welded point)                                 | thin wire.                                               |  |  |
| 1                                             | Step motor power switch( Normal Close ).Do not use over  |  |  |
|                                               | thin wire.                                               |  |  |
| Motor/mother board power input 7Pin connecter |                                                          |  |  |
| number                                        | function                                                 |  |  |

| 21 | Power supplier +48Vdc |
|----|-----------------------|
| 20 | Power supplier GND    |
| 19 | empty                 |
| 18 | empty                 |
| 17 | Power supplier +12Vdc |
| 16 | Power supplier GND    |
| 15 | System connected      |

Remark : POWER connecter's 7Pin connect with power supplier's 3Pin. Have to connect AC

power's 3pin at the same time.

| Stepping motor/ Cabinet Radiator fan 4Pin connecter |
|-----------------------------------------------------|
|-----------------------------------------------------|

| number | function                             |
|--------|--------------------------------------|
| 14     | Step motor radiator fan ( +12Vdc )   |
| 13     | Step motor radiator fan (GND)        |
| 12     | System cabinet radiator fan (+12Vdc) |
| 11     | System cabinet radiator fan (GND)    |

Stepping motor 6Pin connecter

| number | color  | function                               |
|--------|--------|----------------------------------------|
| 27     | Read   | IMS step motor power V+                |
| 26     | Black  | IMS step motor power GND               |
| 25     | Brown  | IMS step motor control sign EN         |
| 24     | blue   | IMS step motor control sign DIR        |
| 23     | orange | IMS step motor control sign SCK        |
| 22     | white  | IMS step motor control power OPTO SPLY |

# 6.1 Circuit repair

The circuit system repaired parts have to use our company standard specification. If use other Company parts cause machine damaged, we regret can't response for it.

The circuit system is our company designed and please don't change directly. If change circuit Design cause machine damaged, we regret can't response for it.

Circuit system includes high voltage/high circuit factor so it has danger.

If machine has following situation, it may cause by circuit invalid.

- 1. when machine turn to" on" and power light is not work.
- 2. Circuit system has short circuit or broken circuit situation.
- 3. Circuit system's component has burned or invalid situation.

The steps change circuit system as following:

- 1. Tool : please prepare odometer > torch > optic strippers, etc.
- 2. Please close computer system and machine power and take off plug. This proceed is very important, if you don't shut down power completed will induce current.
- 3. Please refer operation's circuit routing drawing checking and repair.

# **Chapter 7 Maintenance and troubleshooting**

#### 7.1 Maintenance

1. Please keep this machine clean and sweep with dry cloth often.

# forbid using an organic solvent to sweep this machine

2 Although the metal parts do anti-rust process, please kindly use little oil to sweep machine constantly.

3. Most of the clump is made by metal. So hand sweat will also corrode metal part. Please sweep the grip constantly.

4. The computer system use for machine should avoid dusty or oil.

#### 7.2 The maintain of long usage

- 1. Anti-rust process: please use anti-rust on all of metal parts to ensure metal parts use longer.
- 2. Dust process: please use dust cover on this machine.
- 3. Grip: please take off grip from machine when they don't use.
- 4. Circuit: please take off power plug when machine doesn't work.
- 5. Computer: please take off power when machine doesn't work.

### 7.3 Troubleshooting

| Question      | Reason                    | Solution                                                | Note                                 |  |  |
|---------------|---------------------------|---------------------------------------------------------|--------------------------------------|--|--|
| 1) Load won't | 1 Loadcell wire do not    | 1.1 Please checking the wiring                          |                                      |  |  |
| display       | connect well              |                                                         |                                      |  |  |
|               | 2 Loadcell parameter      | 2.1 Please check the default                            | mrc@mrclab.com                       |  |  |
|               | disorder                  | value.(Hardware $\rightarrow$ Calibration $\rightarrow$ |                                      |  |  |
|               |                           | loadcell→enter password)                                |                                      |  |  |
|               |                           | Or email this picture to us                             |                                      |  |  |
|               |                           | service department.                                     |                                      |  |  |
|               |                           |                                                         |                                      |  |  |
|               | 3 Choose wrong loadcell   | 3.1Please check the loadcell 1                          |                                      |  |  |
|               |                           | and loadcell 2 capacity and the                         |                                      |  |  |
|               |                           | connecting port is correct                              |                                      |  |  |
|               |                           | 3.2 Please check the loadcell                           |                                      |  |  |
|               |                           | setting of control panel and                            |                                      |  |  |
|               |                           | software                                                |                                      |  |  |
|               | 4 Loadcell break          | 4.1 Turn on machine and check                           |                                      |  |  |
|               |                           | the first load display. If the                          |                                      |  |  |
|               |                           | load bigger than loadcell                               |                                      |  |  |
|               |                           | capacity. This means                                    |                                      |  |  |
|               |                           | loadcell broke, users need                              |                                      |  |  |
|               |                           | to replace a new one.                                   |                                      |  |  |
|               | 5 Connection isn't        | 5.1 Please check the control                            |                                      |  |  |
|               | successful                | button of software is grey or                           |                                      |  |  |
|               |                           | not.                                                    |                                      |  |  |
|               | 6 Loadcell connects to    | 6.1 Please move the loadcell to                         |                                      |  |  |
|               | wrong port                | correct port.                                           |                                      |  |  |
| 2) Wrong load | 1 Loadcell calibration    | 1.1 Please check if the loadcell                        | If user changes new loadcell, please |  |  |
| display       | parameter is wrong        | parameter is the same as                                | record the new parameter. Don't      |  |  |
|               |                           | default value. If not, users                            | use the old value.                   |  |  |
|               |                           | need to adjust the parameter                            |                                      |  |  |
|               | 2 Choose wrong loadcell   | 2.1 Please check the loadcell 1                         |                                      |  |  |
|               |                           | and loadcell 2 capacity and the                         |                                      |  |  |
|               |                           | connecting port is correct                              |                                      |  |  |
|               | 3 Loadcell can't reach    | 3.1 Please check the loadcell                           | Please contact us if problems can    |  |  |
|               | full capacity or can't be | capacity and grip weight. If grip                       | not be solved                        |  |  |
|               | calibrated                | weight heavier 1/10 than the                            |                                      |  |  |

| Question           | Reason                   | Solution                          | Note                              |
|--------------------|--------------------------|-----------------------------------|-----------------------------------|
|                    |                          | loadcell capacity. Please         |                                   |
|                    |                          | make grip lighter or change       |                                   |
|                    |                          | high capacity loadcell.           |                                   |
| 3) Machine can not | 1 USB line does not      | 1.1Connect well the USB line      |                                   |
| connect with       | connect well             |                                   |                                   |
| computer           |                          |                                   |                                   |
|                    | 2 The driver of USB line | 2.1Please make sure to install    |                                   |
|                    | has not installed        | the driver and install the        |                                   |
|                    |                          | software again.                   |                                   |
|                    | 3 User does not push PC  | 3.1 Please check the PC light is  |                                   |
|                    | button                   | on or not. If not, please         |                                   |
|                    |                          | push PC button.                   |                                   |
|                    | 4Software and hardware   | 4.1 Please check the hardware     | Please ask our service department |
|                    | version is incorrect or  | version                           | for help.                         |
|                    | different.               |                                   |                                   |
|                    | 5citcuit board disorder  | 5.1Please check all the wiring    |                                   |
|                    |                          | connects well.                    |                                   |
|                    | 6 user does not use the  | 6.1 Circuit board will damage.    | This event is not in the warranty |
|                    | wire that we supply      | Please contact service            | range.                            |
|                    |                          | department for help.              |                                   |
|                    | 7 Computer system is not | 7.1 Please change another         |                                   |
|                    | like as requested        | computer.                         |                                   |
|                    |                          |                                   |                                   |
| 4) Crosshead       | 1Push emergency button   | 1.1 Release emergency button.     |                                   |
| movement has       |                          |                                   |                                   |
| problem            | 2Touch up or down limit  | 2.1 Move the crosshead up or      |                                   |
|                    |                          | down.                             |                                   |
|                    | 3wrong power supply      | 3.1Please make sure the power     | Power supply will be marked on    |
|                    |                          | supply is correct.                | name plate.                       |
|                    | 4 Manual buttons can not | 4.1 Check if manual button        | Please contact us                 |
|                    | control crosshead        | contact is completed. Need        |                                   |
|                    | movement.                | to repair wiring and replace      |                                   |
|                    |                          | a new button                      |                                   |
|                    | 5Machine can only do     | 5.1Please check the location of   |                                   |
|                    | singe direction movement | up or down limit.                 |                                   |
|                    | 6 Machine does not have  | 6.1Please check the controller of |                                   |

| Question            | Reason                    | Solution                                           | Note |
|---------------------|---------------------------|----------------------------------------------------|------|
|                     | action                    | driven motor and tell us the                       |      |
|                     |                           | signal code.                                       |      |
|                     |                           | 6.2 Please be sure to use the                      |      |
|                     |                           | correct power supply.                              |      |
| 5 Machine displays  | 1loadcell wire does not   | 1.1Loadcell should be installed                    |      |
| wrong load when     | connect well              | well on machine                                    |      |
| operating without   |                           |                                                    |      |
| testing specimen.   | 2 Circuit board damage    | 2.1change new circuit board                        |      |
|                     | 3 load cell breakdown     | 3.1 Check If loadcell damage or                    |      |
|                     |                           | is interfered.                                     |      |
| 6can not print out  | 1Printer does not install | 1.1 Install driven program.                        |      |
| data                | driven program            |                                                    |      |
| 7Machine stop at    | 1machine stop at the      | 1.1Preload value is too small.                     |      |
| midway              | biginning of the test     | $(Test) \rightarrow (Method) \rightarrow (Enlarge$ |      |
|                     |                           | the preload value)                                 |      |
|                     |                           | 1.2 "Percent of peak" is too high                  |      |
|                     | 2machine stop while       | 2.1Please check if machine                         |      |
|                     | reaching certain force or | exceeds the overload or                            |      |
|                     | displacement              | overdisplcemnet protection.                        |      |
|                     | 3.Crosshead touch up and  | 3.1 Please adjust the position of                  |      |
|                     | down limit                | up and down limit.                                 |      |
| 8 Machine can not   | 1save data is full        | 1.1Please check DATAR to see                       |      |
| be operated without |                           | if file amount reach 50. If                        |      |
| connecting with     |                           | yes, please push DEL for 3                         |      |
| computer            |                           | seconds to delete all files                        |      |
|                     |                           | and the machine will work                          |      |
|                     |                           | again.                                             |      |
|                     | 2Please release the       | 2.1Please release the protection                   |      |
|                     | protection function or    | function.                                          |      |
|                     | machine won't work.       |                                                    |      |
|                     | 3Loadcell signal has      | 3.1Loadcell is broken or wiring                    |      |
|                     | problem                   | has problem                                        |      |
| 9password           | 1 Preset password is      | 1.1Enter new password                              |      |
|                     | qctech                    | 1.2 Install software again. Please                 |      |
|                     |                           | remember to save the                               |      |

| Question             | Reason                       | Solution                          | Note |
|----------------------|------------------------------|-----------------------------------|------|
|                      |                              | previous test data.               |      |
| 10 Machine can       | 1. Use the components        | Please contact us                 |      |
| not work after       | which are not provided by    |                                   |      |
| changing new         | Cometech                     |                                   |      |
| loadcell             |                              |                                   |      |
|                      |                              |                                   |      |
| 11Machine            | 1 Displacement displays      | 1.1 Please check the hardware     |      |
| displacement         | on software doubles          | setting such as screw pitch,      |      |
| differ from          | comparing to actual          | gear ratio, encoder               |      |
| software             | displacement                 | signaletc.                        |      |
| displacement         |                              |                                   |      |
|                      |                              |                                   |      |
|                      | 2 Displacement displays      | 2.1 Please make sure you want     |      |
|                      | on software differs a little | to know the peak value or         |      |
|                      | from actual displacement     | break value.                      |      |
| 12 Data saving       | 1 Testing file is too big    | The total test data do not exceed |      |
| takes a long time or |                              | 50 pieces.                        |      |
| machine disconnect   |                              |                                   |      |
| with computer        |                              |                                   |      |
| frequently           |                              |                                   |      |
|                      |                              |                                   |      |

### Appendix: Default setting value

| Item           | Value | Item                 | Value | Item                | Value | Item                 | Value |
|----------------|-------|----------------------|-------|---------------------|-------|----------------------|-------|
| T1             |       | D1                   |       | S1                  |       | H1                   |       |
| Test Type      |       | Peak Load (PL)       |       | Percent Mode        |       | Load Cell 1 Capacity |       |
| T2             |       | D2                   |       | S2                  |       | H2                   |       |
| Test Speed     |       | Peak Extension (PE)  |       | Max Load            |       | Load Cell 1 Spec.    |       |
| Т3             |       | D3                   |       | \$3                 |       | Н3                   |       |
| Test Direction |       | Peak Strength (PS)   |       | Max Extension       |       | Load Cell 2 Capacity |       |
| T4             |       | D4                   |       | S4                  |       | H4                   |       |
| Gauge Length   |       | Peak Elongation (P%) |       | Max Elongation      |       | Load Cell 2 Spec.    |       |
| T5             |       | D5                   |       | C1                  |       | Н5                   |       |
| Area           |       | Break Load (BL)      |       | Load Cell Selection |       | Encoder Resolution   |       |
| T6             |       | D6                   |       | C2                  |       | H6                   |       |
| Load Unit      |       | Break Extension (BE) |       | Load:               |       | Screw Pitch          |       |
|                |       |                      |       | P:                  |       |                      |       |
| Τ7             |       | D7                   |       |                     |       | H7                   |       |
| Length Unit    |       | Break Strength (BS)  |       |                     |       | Double Pitch         |       |
| Т8             |       | D8                   |       |                     |       | H8                   |       |
| Pre load       |       | Break Elongation (B  |       |                     |       | Motor                |       |
|                |       | %)                   |       |                     |       |                      |       |
| Т9             |       |                      |       |                     |       | Н9                   |       |
| Auto Return    |       |                      |       |                     |       | Gear Ratio           |       |
| ТА             |       |                      |       |                     |       | НА                   |       |
| Load Cell      |       |                      |       |                     |       | Language             |       |
| ТВ             |       |                      |       |                     |       | НВ                   |       |
| Extensometer   |       |                      |       |                     |       | Dater/Time           |       |
| TC             |       |                      |       |                     |       | НС                   |       |
| Save The Data  |       |                      |       |                     |       | Motor Resolution     |       |
|                |       |                      |       |                     |       | HD                   |       |
|                |       |                      |       |                     |       | Max Speed            |       |
|                |       |                      |       |                     |       | HE                   |       |
|                |       |                      |       |                     |       | Auto Line Mode       |       |
|                |       |                      | 1     | 1                   | 1     | 1                    | 1     |